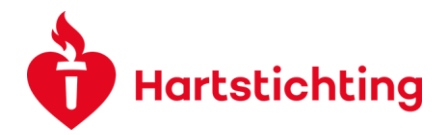

# Changes/additions to the project: CHANGE REQUEST

In an ongoing research project changes or additions will be necessary. As agreed on within the grant agreement it is mandatory to provide the correct information about the project and its personnel appointed.

Please submit a change request when you want to change or add:

- 1. the lead applicant
- 2. the second applicant
- 3. one of the partners
- 4. personnel appointed
- 5. budget (the requested budget, not spenditure)
- 6. duration of the project
- 7. other deviations.

For a good monitoring of your project it is necessary to log change requests in our grant management system <u>www.cavaris.nl</u>. By this procedure we ensure that the correct information is entered in the system. You can submit your request for changes within your application for the categories mentioned If you would like to change lead applicant, applicant or add a partner or add personnel appointed you first have to invite these people via the left menu Invitations. For each change you must submit a request and per request only 1 person can be changed.

#### Submitting a change request general procedure

You can create a new Change Request in your Application Dashboard via the button Create Change Request/ Output

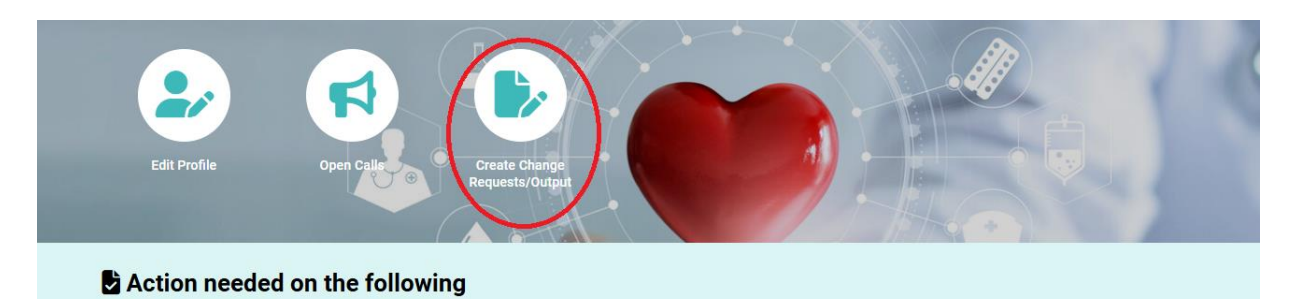

Navigate through your list of ongoing and closed projects, find the correct Application Reference and choose Change Request. The (lead) applicant, wp leader, project manager and the talent coordinator can start and edit a change request. Please note that only the Lead Applicant and the Applicant can **submit** the change request!

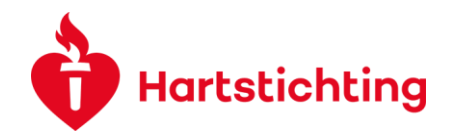

- Choose the change you like to report.
- Click the **Save Draft** button in order to see the specific question(s) belonging to the requested change.
- Please fill in all required details. Click the **Save Draft** button to save the information when you will not be submitting your request right away.

|                                                                                                    | (                            |
|----------------------------------------------------------------------------------------------------|------------------------------|
| Juccuments                                                                                                    |                              |
| handers left                                                                                                    |                              |
| se esplain the reason(s) for your requested change(s)<br>In gium door at annet, consecteur adjoicing elf. Aenean commodo ligula egot doir. Aenean massa. Cum socia natoque penatibus et magnis dia parturient montes, nasoctur ridiculus mus. Donee quam felis, ubrices nec, pellentesque es, pretum qu<br>consequat massa guies enim. Donee dege auto. fongila vel, alcon, fongila vel, alcon, fongila vel, alcon, fongila vel, alcon, done, vulprate egot, accu, la enim judo, thorcus ut, imperdiet a venenatis vitae, justo. Nallam dictum felis eu pelau molis pretum integer tricidant. Oras dapbas. Viverus elementari<br>Aenean vulprate delend tellus. Aenean leo ligula, gortitor eu, consequat vitae, elefend ac, enim. Alquam lorem ante, dapbus in, vivera quis, feugiat a, tellus. Phaselius vivera nulla ut metus varius laoreet. Quisque rutrum. Aenean imperdiet. Eliam ultris<br>ague. Curabitur ullamcorper ultrices nisi. Nam eget dui. | s, sem.<br>mper<br>lies nisi |
| characters left                                                                                                    |                              |
| n prum dolor at annel, consecteture adjactora elle Annean commodo logia ages dolor, Annean massa. Com social natiogue penatibus et magna dia parturient montes, suscent discular mui. Donec quam fels, ultraise nece pelletrateque es pretum qui<br>consequat massa qui entin come pode parto. Inguillo acrittore es, sudoutate east accu. In enim justo, innocus ut, impedited a veneratia vitare, justo, builan dictum fels a pode molla pretum integer incident. Cana daplusa. Vivanue dementum a<br>demen valutate defined fellos. Atennes in calqua contine su consequat vitare, defined as, enim Aliquam interna vita, daplusa in, vivera quis, fesquit a, tellus. Phatellas vitera nals ut metors since located. Quisque rutum. Atenen impediels: Ellam ultri<br>ague. Quantitur ultaricoper ultricie nas. Nam gat dui.                                                                                                    | s, sem.<br>mper<br>lies nisi |
| se provide details                                                                                                    |                              |
| r Devlations In The Project 🗸                                                                                                    |                              |
| t change would you like to report?                                                                                                    |                              |

Submit the change request using the Submit button. Your request is now sent to one of our staff members who will review it.

- After your request is reviewed, we will either approve it and send you the confirmation by email or we will ask for additional information. In case of the latter, please edit and re-submit your request.
- In de Application Dashboard will find an overview of submitted Change Request which are in draft or need some extra information (status draft to adjust) and are not submitted.

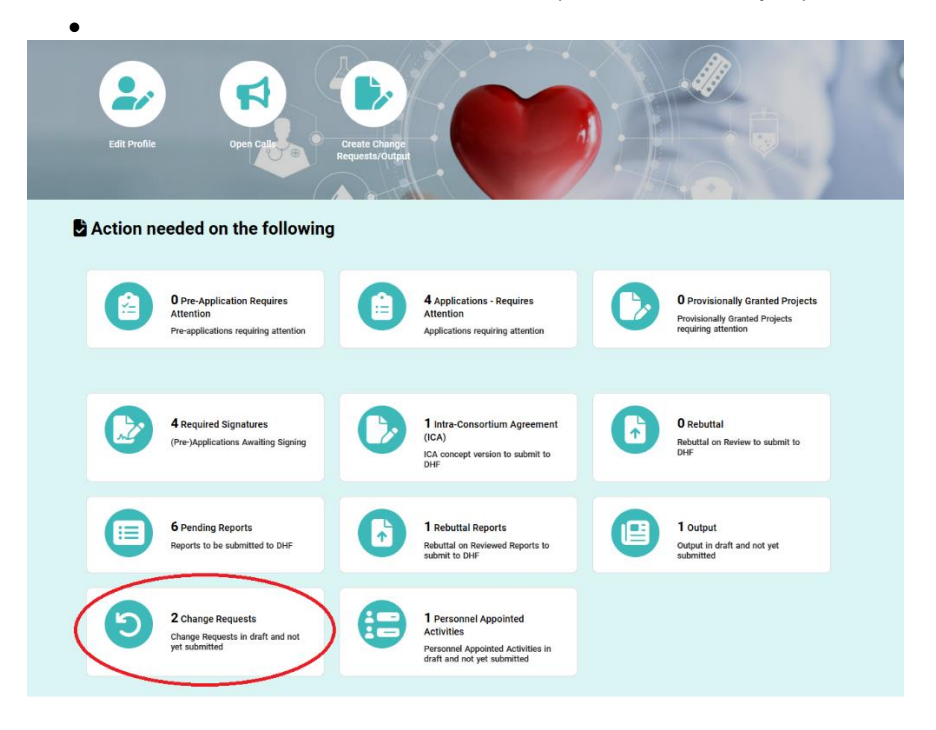

.

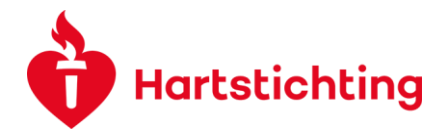

## 1. Change request Lead Applicant

If the Lead Applicant is going to change you use this change request. Please note that this change will generally lead to an amendment of the legal documents. Since this will take time please inform us as soon as possible.

# 2. Change request Second Applicant

If the Second Applicant (in the system also called Applicant) is going to change you use this change request. Please note that this change will generally lead to an amendment of the legal documents. Since this will take time please inform us as soon as possible.

## 3. Change request One of the Partners

- If you would like to make changes to an Academic Partner, please select "One Of The Partners" then choose "Academic Partners".
- If you would like to make changes to Private Partners, please select "One Of The Partners" then choose "Private Partners".
- If you would like to make changes to Stakeholder or Public partner or End user partners, please select "One Of The Partners" then choose "Stakeholders".

Please note that this change will generally lead to an amendment of the legal documents. Since this will take time please inform us as soon as possible.

| Submission Manager > Applic                                                                                                    | ation > Activity                                                                                                    |  |  |  |  |  |
|----------------------------------------------------------------------------------------------------|----------------------------------------------------------------------------------------------------|--|--|--|--|--|
| Type:<br>Status:<br>Owner:<br>✓ Request Details                                                                                   | Change Request  To To To To To To To To To To To To To T                                                                                                    |  |  |  |  |  |
| Here you can request a chang<br>project.<br>If you would like to change an<br>* What change would you like<br>One Of The Partners | Here you can request a change in this project. Please submit one request for each change. You can choose from the following changes: lead applicant, second applicant, one of the partners, personnel appointed, extension of duration, and budget changes. You can also report other deviations in the project.<br>If you would like to change an applicant, partner, or personnel, you first have to invite them via the menu Invitations on the left. Note that only one person can be changed per request.<br>What change would you like to report?<br>One of The Partners |  |  |  |  |  |
| * Select aspects * Please explain the reason(s                                                                                    | ) for your requested change(s)                                                                                                    |  |  |  |  |  |
|                                                                                                    |                                                                                                    |  |  |  |  |  |

# 4. Change request Personnel Appointed

Once your project has been approved by the DHF, you can only add or change personnel working on the project through a change request. If you add personnel you have to invite this person using the invitations tab on the left side. Personnel added this way will have access to the project, reports etc. Please note that you have to submit a new request for every person appointed:

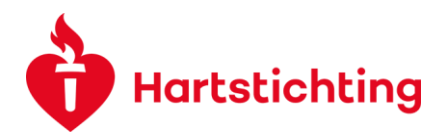

| ស           | Main             |                                                                                                    |
|-------------|------------------|----------------------------------------------------------------------------------------------------|
| Invitations |                  | <ul> <li>Request Details</li> <li>You can request the Dutch Heart Foundation for changes within your application. We categorize them in chase is a suppressing oppressing one or use partners, personner appointed, or adges or whether a request and per request only 1 person can be changed.</li> </ul> |
|             | $\sqrt{\langle}$ | * What change would you like to report? Personnel Appointed                                                                                                    |
|             | $\square$        | Change Personnel Appointed     *Action                                                                                                    |
|             |                  | In case of Add, please navigate to invitation tab on the left side navigation bar and invite one personnel appointed.                                                                                                    |

When you invite a person to your project, note that you can only submit the change request once he or she has accepted the invitation.

| 6   | Instructions     Vou can only submit change request once your invited participant has accepted your invitation. Therefore, it is essential that you provide the correct, institutional email addresses for your applicants/participants.     You will be able to see below whether the invited participants have responded.     Please click on the + button, enter details for participant, and click on the invite button. |            |           |             |            |         |   |
|-----|----------------------------------------------------------------------------------------------------|------------|-----------|-------------|------------|---------|---|
|     | Prefix                                                                                                    | First Name | Last Name | Email       | Role       | Status  |   |
|     |                                                                                                    |            |           |             | Select One | ✓ Draft | × |
| + • | Cé                                                                                                    |            |           |             |            |         |   |
|     |                                                                                                    |            |           | Save Invite |            |         |   |

After you have invited a person, choose Proceed to Details.

You can fill in the details only after the added person has accepted your invitation.

Please enter the details by clicking the button below. Attention! After clicking the button "Confirm" you have to return to "Granted Proposals", open your pending Change request and click "Submit"

These Personnel Appointed details that need to be filled in can be found in the Application Dashboard

Edit Personnel Appointed Details

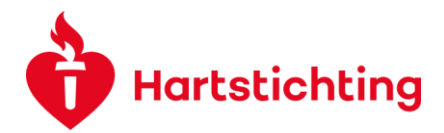

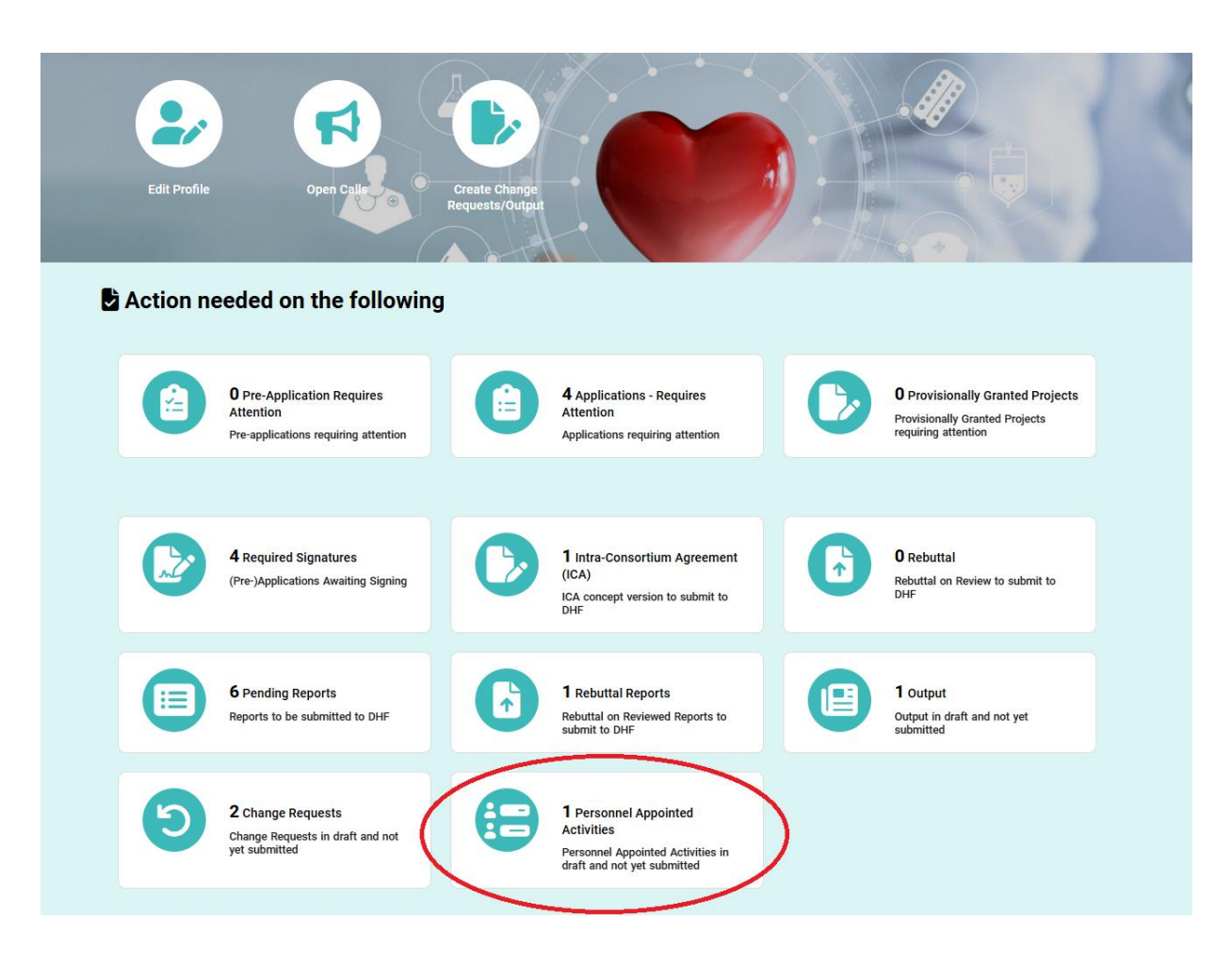

#### Important:

- When staff or also an applicant or project partner is no longer working on a project their role changes to 'historic' and this person has no longer access to the application.
- Because of the transition from old to new system all project group members and appointed staff of old projects have been given the role of historic because we did not wanted to give them unsolicited access to the application. For projects that are still ongoing, we will coordinate this with the relevant applicants to determine who can be granted access to the application.

#### 5. Change request Extension of Duration

If you would like to extent the duration of the project use this change request. Describe extensively the background of the request. Please note that this change can lead to an amendment of the legal documents or an amendment of the payments. Since this will take time please inform us as soon as possible.

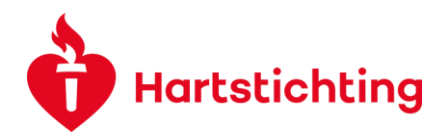

| ✓ Request Details                                                                                                    |                                                                                                    |
|----------------------------------------------------------------------------------------------------|----------------------------------------------------------------------------------------------------|
| Here you can request a change in this project. Please submit one request for each change. You can choose fro project.<br>If you would like to change an applicant, partner, or personnel, you first have to invite them via the menu Invita | om the following changes: lead applicant, second applicant, one of the partners,<br>ions on the left. Note that only one person can be changed per request. |
| * What change would you like to report?                                                                                                    |                                                                                                    |
| Extension Of Duration                                                                                                    |                                                                                                    |
| * Project Start Date                                                                                                    |                                                                                                    |
| 14/02/2025                                                                                                    |                                                                                                    |
| * Project End Date                                                                                                    |                                                                                                    |
| 13/02/2029                                                                                                    |                                                                                                    |
| * New Project End Date                                                                                                    |                                                                                                    |
| dd/mm/yyyy 🏙                                                                                                    |                                                                                                    |

# 6. Change request Budget Changes

If you would like to change something in the budget as requested while applying for the grant use this change request. You will need to upload a new budget sheet. This is only for changes to the requested budget. Financial reports with the actual costs are findable in the project under the tab Monitoring.

# 7. Change request Other Deviations in The Project

If you would like to change something which does not fit in either of the above categories use this change request.